# WHM/cPanel 2FA - Autenticação em 2 fatores

| 0 | Neste artigo, iremos mostrar como ativar e gerenciar a autenticação em 2 fatores no WHM/cPanel.                                                                                                    |
|---|----------------------------------------------------------------------------------------------------|
|   | Esta função permite configurar a autenticação de dois fatores (2FA) para as interfaces de login do cPanel & WHM. A autenticação de dois fatores incrementa a segurança, pois requer duas formas de identificação do usuário. Para obter mais informações sobre o 2FA, leia o artigo Autenticação de dois fatores da Wikipedia. |
|   | Depois de inserir sua senha, você <b>deve</b> inserir um código de segurança, que será fornecido por um aplicativo no seu smartphone. Sem<br>uma dessas identificações, você não pode fazer login.                                                                                                    |
|   | A configuração da autenticação em 2 fatores consiste em duas etapas: habilitar o 2FA globalmente no servidor através do painel<br>WHM e depois habilitar o 2FA para as contas diretamente no cPanel.                                                                                                    |
|   |                                                                                                    |
| ~ |                                                                                                    |

() Importante: Este recurso pode causar a falha de algumas aplicações de terceiros, especialmente as que de alguma forma fazem login no cPanel. Também pode fazer com que alguns aplicativos armazenem dados incorretamente.

# Habilitando a autenticação por dois fatores:

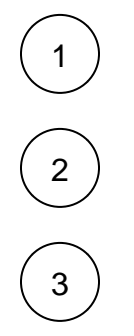

Ao lado esquerdo, pesquise por Two-Factor Authentication

Acesse o painel WHM do servidor com usuário root

Se 2FA estiver desativado no servidor, defina a alternância para Ativado:

| ШНП                                                                                                    | ↑ 2.82 2.76 2.46 Search Tools and Accounts (/) Q                                                                                                    |
|----------------------------------------------------------------------------------------------------|----------------------------------------------------------------------------------------------------|
| Expand ↓ Collapse ↑<br>Two-Factor Authentication<br>✓ Security Center<br>• Two-Factor<br>Authentication | Two-Factor Authentication   Home / Security Center / Two-Factor Authentication ?   Two-factor authentication (2FA) is an improved security measure that requires two forms of identification: your password and a generated security enabled, an app on your smartphone supplies a code that you must enter with your password to log in.   OFF • The Two-Factor Authentication Security Policy is Disabled   Settings Manage Users |
|                                                                                                    | Issuer 🕄<br>brasil-rbr21.dizinc.com                                                                                                    |

• A guia Configurações (Settings) define a configuração do emissor 2FA, isto é, determina o nome que aparece no aplicativo de autenticação. Por padrão é utilizado o hostname do servidor.

- A guia Gerenciar usuários (Manage Users) exibe as contas para as quais você configurou o 2FA. Também permite desativar o 2FA nessas contas.
- A guia Gerenciar minha conta (Manage My Account) permite configurar o 2FA para a conta root ou uma conta de revendedor.

## Habilitando a autenticação por dois fatores para o usuário root:

Em Two-Factor Authentication, clique na guia Manage My Account e Vincule o usuário root e seu aplicativo 2FA:

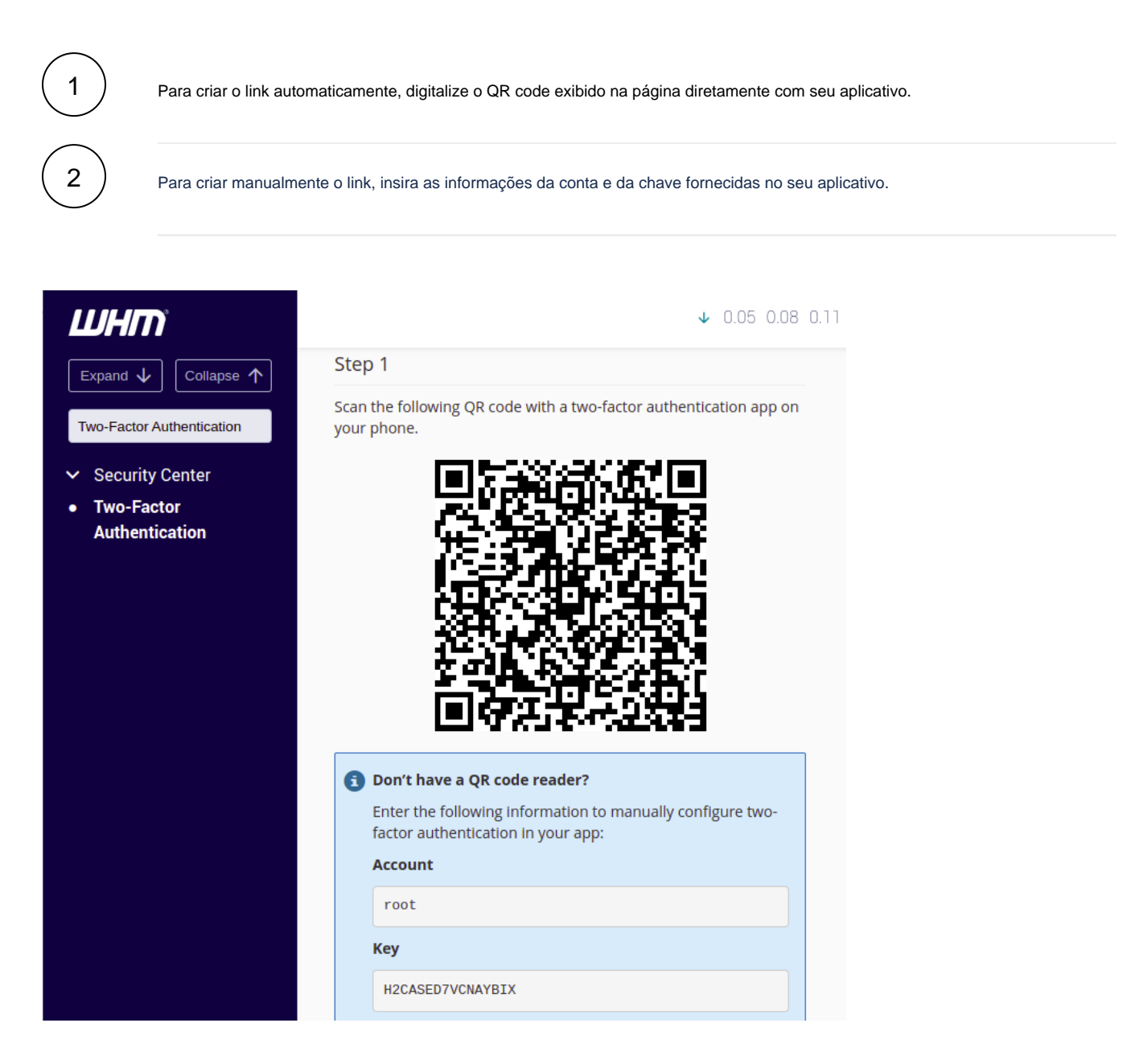

No aplicativo 2FA, recupere o código de segurança de seis dígitos.

Nota: O aplicativo 2FA gera um novo código de segurança de seis dígitos a cada 30 segundos

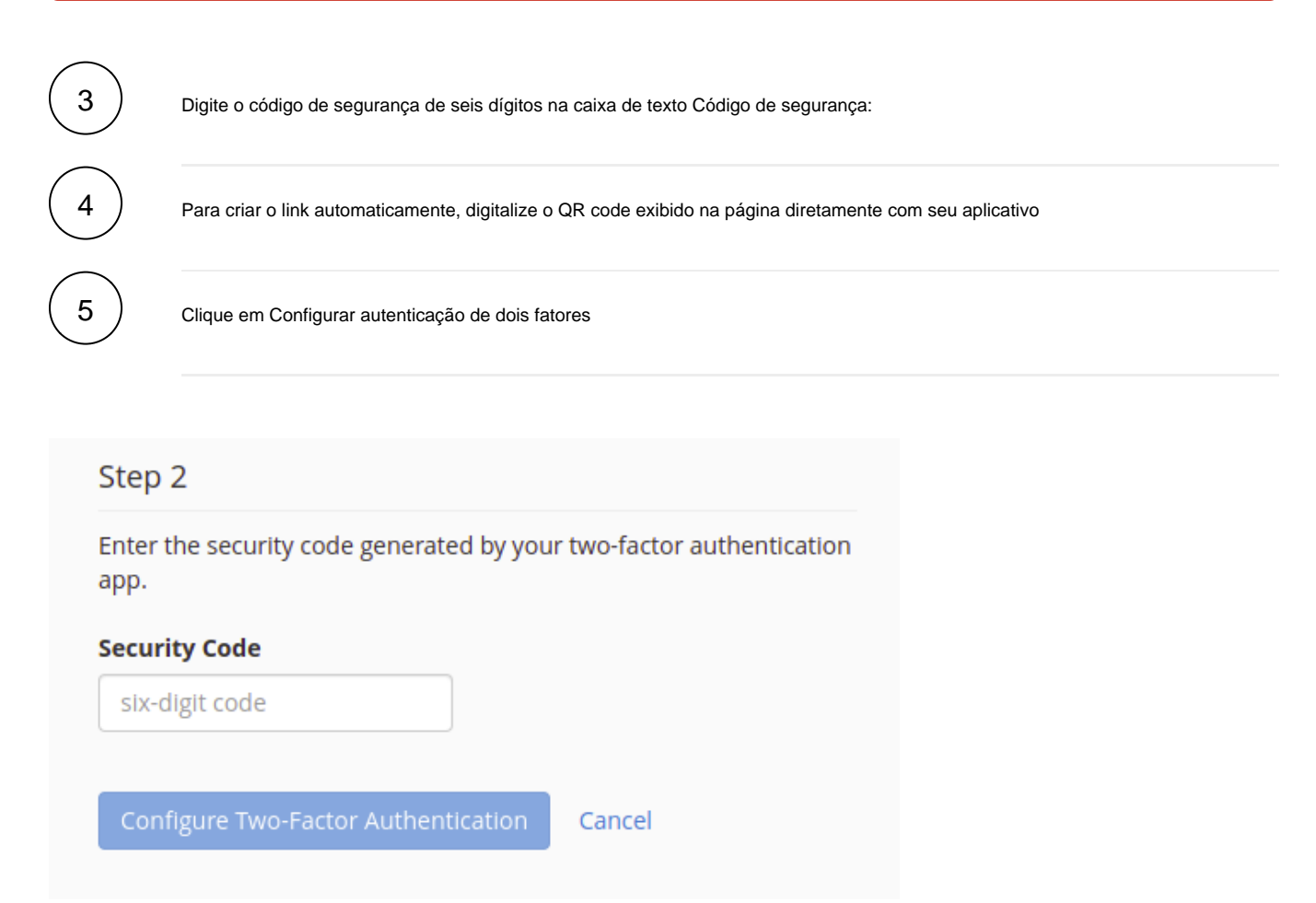

## Habilitando a autenticação por dois fatores em uma conta de usuário cPanel:

Efetue login na interface do cPanel como usuário e navegue até a interface de autenticação de dois fatores do cPanel ( cPanel >> Home >> Segurança >> autenticação de dois fatores ).

Clique em Configurar autenticação de dois fatores.

Vincule sua conta cPanel e seu aplicativo 2FA:

- · Para criar o link automaticamente, digitalize o QR code exibido na página diretamente com seu aplicativo.
- Para criar manualmente o link, insira as informações da conta e da chave fornecidas no seu aplicativo.

( 4 )

1

2

3

No aplicativo 2FA, recupere o código de segurança de seis dígitos.

Nota: O aplicativo 2FA gera um novo código de segurança de seis dígitos a cada 30 segundos

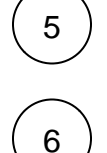

Digite o código de segurança de seis dígitos na caixa de texto Código de segurança .

Clique em Configurar autenticação de dois fatores .

Se você ou seus usuários virem o erro *Failed to set user configuration: The security code is invalid.*, pode existir um problema com as configurações de data e hora no seu servidor. Para corrigir o problema, use o comando ntpdate para sincronizar novamente o relógio interno do servidor com o servidor NTP ou ajuste a data/horário do seu smartphone para ficar igual a do servidor.

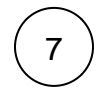

Depois disso, a autenticação em 2 fatores estará ativada na conta. Nos próximos logins no cPanel, após informados o usuário e senha, será solicitado o código de segurança gerado no aplicativo no smartphone:

O 2FA suporta apenas uma sessão simultânea para qualquer usuário. Se você abrir várias janelas do navegador no cPanel & WHM e sair de uma delas, o servidor fará o logout das outras janelas.

## **Reconfigurar e Remover 2FA**

Efetue login na interface do cPanel como usuário e navegue até a interface de autenticação de dois fatores do cPanel ( cPanel >> Home >> Segurança >> autenticação de dois fatores ).

Para **reconfigurar** o 2FA, clique em *Reconfigurar*. Em seguida, siga as etapas acima de "Habilitando a autenticação por dois fatores em uma conta de usuário"

3

1

2

Para remover o 2FA, clique em Remover autenticação de dois fatores.

Qualquer dúvida ou dificuldade entre em contato com nosso suporte através de nossos canais de atendimento!

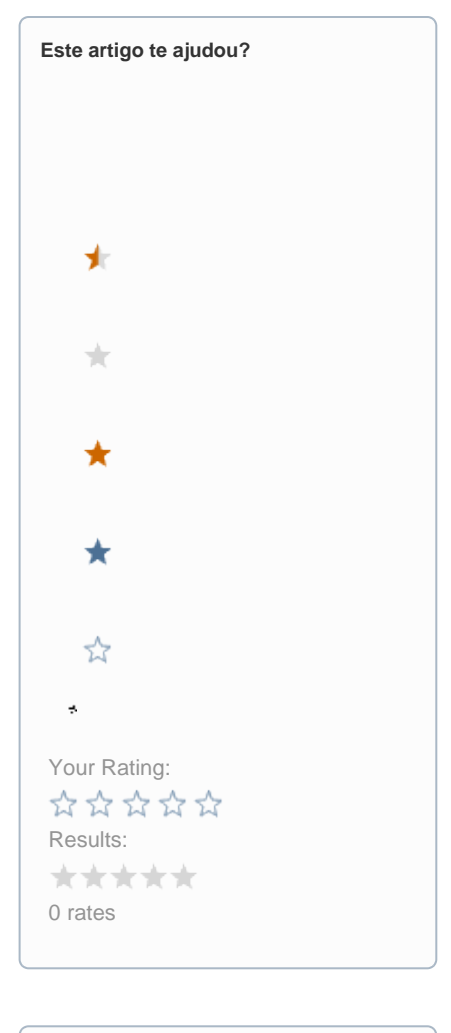

| Ainda precisa de ajuda? |
|-------------------------|
| ABRIR UM CHAMADO        |
|                         |